## Online Başvuruda Gerekli Belgeler:

1) Pasaport ve noter onaylı tercümesinin kopyası

2) Diploma ve noter onaylı tercümesinin kopyası ve Transkript ve noter onaylı tercümesinin kopyası

3) Varsa Sınav Sonuç Belgeleri (TÖMER Sınav Sonucu, TR-YÖS Sınav Sonucu vb.)

## **Documents Required for Online Application:**

- 1) Copy of the passport and its notarized translation
- 2) Copy of diploma and notarized translation and transcript and notarized translation
- 3) If available, exam results (Certificate of TÖMER, TR-YÖS Exam Result etc.)

## Dosya Yükleme/ File Uploading

- a) İlanda yer alan başvuru linkine tıklayınız.
- b) Açılan sayfada başvuruya başlamak için bir hesap oluşturunuz. (Geçerli bir gmail veya hotmail hesabı kullanınız.)
- c) Kayıt olduğunuz pasaport numarası ve şifre ile giriş yapınız.
- d) Bilgilerinizi doğru bir şekilde girdikten **'Update'** butonuna basınız.
- e) Başvurunuzu tamamlamak için **'Complete'** butonuna basınız. ('Complete' butonuna basıldıktan sonra başvuruda herhangi bir değişiklik yapılamaz.)

a) Click on the application link in the announcement.

b) Create an account to start the application on the page that opens. (Use a valid gmail or hotmail account.)

- c) Log in with your registered passport number and password.
- d) After you have entered your information correctly, press the 'Update' button.

e) Press the 'Complete' button to finalize your application. (After pressing the 'Complete' button, no further changes can be made to the application.)